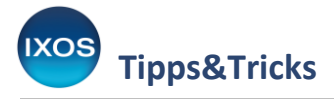

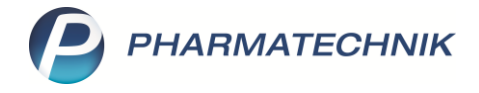

## DATEV: Konten für Ein- und Auszahlungen konfigurieren

Mit IXOS Version **2023.8** wurden einige Standardkonten für die Buchungen von Vorgängen aktualisiert.

Um Fehlbedienungen zu vermeiden, wurden unrelevante Konten entfernt. Außerdem wurden einzelne neue Konten für Standard-Anwendungsfälle hinzugefügt. Selbstangelegte Konten bleiben unverändert bestehen.

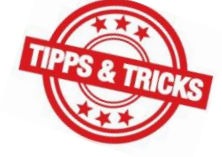

Sichtbar werden diese Konten, wenn Sie **DATEV** nutzen und beispielsweise an der Kasse eine Ein- oder Auszahlung vornehmen:

| Kasse >                   | Auszahlunger | n            |             |               |               |             |              |               | ð l    | 물 ? (        | e 🛛 🗙   |
|---------------------------|--------------|--------------|-------------|---------------|---------------|-------------|--------------|---------------|--------|--------------|---------|
| Normal                    | 0,00 €       | Rezept       | 0,00 €      | Privat        | : 0,0         | 0€ g        | grünes Rp.   | 0,00 €        |        | Total        | 0,00 €  |
| Kunde                     |              | %            |             |               |               |             |              |               |        | Z            |         |
| Status                    | _            |              |             |               |               |             |              |               |        |              |         |
|                           | NL B         | Auszahlungei | n           |               |               |             |              |               | v 🕐 🖌  | /K           | Gesamt  |
| 0,00                      | •            | Betrag*      |             | 0,00          | €             |             |              |               |        |              |         |
|                           |              |              |             |               |               |             |              | R             |        |              |         |
|                           |              | Konto-Nr.    | Kontobeze   | eichnung      |               |             | St           | euerschlüssel |        |              |         |
|                           |              | 2309         | Kassendiffe | erenz Geld zu | uwenig        |             | ke           | ine Steuer    | E      |              |         |
|                           |              | 1360         | Geldtransit |               |               |             | ke           | ine Steuer    |        |              |         |
|                           |              | 1591         | zu klärende | e Kosten      |               |             | ke           | ine Steuer    |        |              |         |
|                           |              | 1625         | Barzahlung  | Lieferant     |               |             | ke           | ine Steuer    |        |              |         |
|                           |              | 1740         | Aushilfslöh | ne            |               |             | ke           | ine Steuer    |        |              |         |
|                           |              | 1800         | Privatentna | hmen Eigenl   | kapital       |             | ke           | ine Steuer    |        |              |         |
|                           |              | 4140         | Mitarbeiter | zuwendung     | volle Vorsteu | er          | VC           | lle Vorsteuer | -      |              |         |
|                           |              | Begründur    | ng          |               |               |             |              |               |        |              |         |
| ▼ 1/0 Art.                |              |              |             |               |               |             |              |               |        | Reservierung |         |
| ZUfrei ZUpfl.             |              |              |             |               |               |             |              |               |        | R            |         |
|                           | Ĩ            |              |             |               |               |             |              |               |        |              |         |
| Bon Gebühr                | ·]           |              |             |               |               |             | ОК           | Abbre         | chen   |              |         |
| Lade Menge                |              |              |             |               |               |             | F12          | Es            | c      |              |         |
|                           |              |              |             |               |               |             |              |               |        |              |         |
| Storno Sonder<br>Position | 1            |              |             |               |               |             |              |               |        |              |         |
|                           |              |              |             |               |               |             |              |               |        |              |         |
| Strg                      | Suchen       | aut idem     | Löschen     | Abholung      | Stückelung    | Artikelinfo | Risiko-Check | Vorab-        | Rabatt | Packungs -   | Kredit/ |
| Alt F1                    | F2           | F3           | F4          | F5            | F6            | F7          | F8           | F9            | F10    | F11          | F12     |

Sie können für den Bereich der Einzahlungen / Auszahlungen an der Kasse bestimmte Konten ein- oder ausblenden, um Verwechslungen zu vermeiden und für mehr Übersicht zu sorgen. Dies ist insbesondere sinnvoll, wenn Sie

- selbstangelegte Konten gepflegt haben, die sie bevorzugt verwenden wollen oder
- Sondervereinbarungen mit Ihrem Steuerbüro haben.

Gehen Sie dazu wie folgt vor:

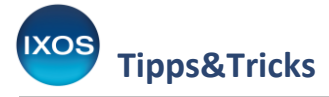

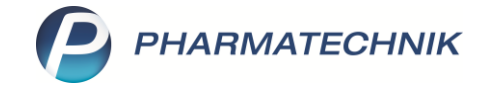

Öffnen Sie im Menü **Büro** das Modul **DATEV**.

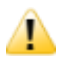

Dafür ist das Recht "DATEV: Modul starten" erforderlich, wenn Sie in Ihrer Apotheke das Berechtigungskonzept zum Schutz bestimmter Funktionen nutzen.

Im DATEV-Modul wählen Sie Konten konfigurieren – Alt+F12.

Es öffnet sich das Fenster **Kontenkonfiguration**. Wechseln Sie in den Reiter **Einzahlungen/Auszahlungen**. Mit Hilfe der Radiobuttons **Einzahlung** oder **Auszahlung** können Sie die jeweiligen Konten filtern. Selbstdefinierte oder bearbeitete Konten erkennen Sie am 🖉 Stift-Symbol.

Entfernen Sie das Häkchen in der Spalte **Kasse**, um das betreffende Konto bei Ein- oder Auszahlungen an der Kasse auszublenden.

Bestätigen Sie Ihre Änderungen anschließend mit OK – F12.

|     | DATE               | V > Kont                                   | enkonfiguration                                                                                        |                                                                                         |                                                 |                                         |         | Å L P                       | ? ©    | 라    |
|-----|--------------------|--------------------------------------------|----------------------------------------------------------------------------------------------------|-----------------------------------------------------------------------------------------|-------------------------------------------------|-----------------------------------------|---------|-----------------------------|--------|------|
| ort |                    |                                            | Export                                                                                                 |                                                                                         |                                                 |                                         |         |                             |        |      |
|     |                    |                                            |                                                                                                    |                                                                                         |                                                 |                                         |         |                             |        |      |
| K   | onten              | ikonfigurati                               | on                                                                                                    |                                                                                         |                                                 |                                         |         |                             |        |      |
| s   | Die Ko             | ontenkonfi                                 | guration verwendet den als Bas                                                                         | isparameter voreinge                                                                    | stellten Konteni                                | rahmen SKR03.                           |         |                             |        |      |
|     |                    |                                            |                                                                                                    |                                                                                         |                                                 |                                         |         |                             |        |      |
|     | <u>K</u> as        | senerlöse                                  | <u>E</u> inzahlungen/Auszahlungen                                                                      | <u>F</u> akturaerlöse <u>W</u>                                                          | lareneingänge                                   | Debitoren/Kreditor                      | ren 💈   | <u>Z</u> ahlungseingänge (e | xtern) |      |
|     | * in<br>be<br>* in | n den Spalte<br>ezeichnung<br>n der Spalte | en "Eigene Konto-Nr." und "Eig<br>angeben. Diese werden dann<br>"Kasse" festlegen, ob das Kont<br>Alle | ene Bezeichnung" eir<br>beim Daten-Export ül<br>o an der Kasse bei Eir<br>ng Quszahlung | ne abweichende<br>bertragen.<br>n-/Auszahlung a | e Konto-Nr. bzw. ein<br>auswählbar ist. | ie eige | ene Konten-                 |        |      |
|     |                    | Konto-Nr.                                  | Kontobezeichnung                                                                                       | Eigene Konto-N                                                                          | r. Eigene Bezei                                 | chnung T                                | ур      | Steuerschlüssel             | Kasse  | -    |
|     |                    |                                            | <neuer eintrag=""></neuer>                                                                             |                                                                                         |                                                 | E                                       | inz.    | keine Steuer                | ~      |      |
|     |                    | 1360                                       | Geldtransit                                                                                            |                                                                                         |                                                 | A                                       | usz.    | keine Steuer                | ~      | -    |
|     |                    | 1591                                       | zu klärende Kosten                                                                                     |                                                                                         |                                                 | A                                       | usz.    | keine Steuer                | ~      | -    |
|     |                    | 1625                                       | Barzahlung Lieferant                                                                                   |                                                                                         |                                                 | A                                       | usz.    | keine Steuer                | ~      |      |
|     |                    | 1740                                       | Aushilfslöhne                                                                                          |                                                                                         |                                                 | A                                       | usz.    | keine Steuer                | ~      | -    |
|     |                    | 1800                                       | Privatentnahmen Eigenkapital                                                                           |                                                                                         |                                                 | A                                       | usz.    | keine Steuer                | ~      |      |
|     |                    | 2309                                       | Kassendifferenz Geld zuwenig                                                                           |                                                                                         |                                                 | A                                       | usz.    | keine Steuer                | -      | .    |
|     | 0                  | 2309                                       | Selbstdefiniertes Konto                                                                                | 230                                                                                     | 9 Kassendiffere                                 | nz zu wenig A                           | usz.    | keine Steuer                | ~      |      |
|     |                    | 4140                                       | Mitarbeiterzuwendung verm. Vo                                                                          | DR                                                                                      |                                                 | A                                       | usz.    | ermäßigte Vorsteuer         | ~      |      |
|     |                    | 4140                                       | Mitarbeiterzuwendung keine Vo                                                                          | DIK.                                                                                    |                                                 | A                                       | usz.    | keine Steuer                | ~      |      |
|     |                    | 4140                                       | Mitarbeiterzuwendung volle Vo                                                                          | )r <del>s</del>                                                                         |                                                 | A                                       | usz.    | volle Vorsteuer             | ~      |      |
|     |                    | 4250                                       | Reinigung                                                                                              |                                                                                         |                                                 | A                                       | usz.    | volle Vorsteuer             | ~      |      |
|     |                    | 4260                                       | Instandhaltung betrieblicher Rä                                                                        | iu <b>n</b>                                                                             |                                                 | A                                       | usz.    | volle Vorsteuer             | ~      | -    |
|     |                    |                                            |                                                                                                    |                                                                                         |                                                 |                                         |         |                             |        |      |
|     | Sneir              | chern                                      | löschen                                                                                                |                                                                                         |                                                 |                                         |         | ОК                          | Abbrec | hen  |
|     | Speid              | chern                                      | Löschen                                                                                                |                                                                                         |                                                 |                                         |         | ОК                          | Abbrec | :hen |

Hinweis: Stimmen Sie die geeignete Kontenkonfiguration für Ihre Apotheke stets mit Ihrem Steuerbüro ab!